Access your account at Empower while logged onto the Lubrizol network

Single Sign On (SSO) Link (while on LZ Network): <u>http://go.lubrizol.com/US401K</u>

|  | Step | 2: | Select | "Name" | top | right. |
|--|------|----|--------|--------|-----|--------|
|--|------|----|--------|--------|-----|--------|

| C 🔝 🔒 https://participant.e        | mpower-retirement.com/participant<br>Enterprise eTL. D Policy Document LL. | /home/#/projected-income/retirem<br><b>P</b> ill Sign in to BenefitVi_ <b>P</b> Benefits - Hig | ent-income<br>hlight                      | ☆ ☆                     | 🕲 📳 …  |
|------------------------------------|----------------------------------------------------------------------------|------------------------------------------------------------------------------------------------|-------------------------------------------|-------------------------|--------|
| Lubrizol                           | Account - Investin Click                                                   | on your name                                                                                   | <b>a</b> n                                | v                       | Logout |
| In retirement starting             |                                                                            | Cormu and                                                                                      | Toda                                      | y                       |        |
|                                    | Estimated month                                                            | ly Income:                                                                                     | Total account<br>The Lubrizol Cor         | balance                 |        |
| 1993932693                         |                                                                            |                                                                                                | Employees' Prof<br>and Savings Pla        | <u>lit Sharing</u><br>n |        |
| My savings + Employer contrib      | utions Social Security C                                                   | other assets Income gap                                                                        | SEAR TO DATE<br>CONTRIBUTIONS<br>\$580.39 | RENEFICIANEES           |        |
| Retirement income Healthcare costs | How do I compare How long will m                                           | iv money last                                                                                  | LAST TRANSAC<br>Payroll Contri            | ctions<br>Bution        |        |
|                                    | [+] Add a new contribution                                                 |                                                                                                | 1 want to                                 | ٣                       |        |
| RETIREMENT AGE: <u>65</u>          | Edit                                                                       | 401(k) - Company match © 100% up to 6% of deferrals                                            | 20000                                     |                         |        |

Step 3: Select "Change Contact Information".

| Lubrizol Home Account - Weeking Nets My Financial Path                       | O O Lagout                          |
|------------------------------------------------------------------------------|-------------------------------------|
| Horse / Protile                                                              | Select "Change Contact Information" |
| Employment status: Active                                                    |                                     |
| Personal contact information<br>Personal analitablese<br>Mobile phone member | Changel Contact Minimutan           |

Step 4: Enter your personal email and mobile phone number. Save Changes.

| Change personal contact infor | mation                             |
|-------------------------------|------------------------------------|
| Enter personal email address  |                                    |
| PERSONAL EMAIL ADDRESS        |                                    |
|                               | Enter personal mobile phone number |
| UNITED STATES 🗸               | +1                                 |
|                               | 3 Cancel Save Changes              |

Step 5: On the same page, select "Logout".

| Lubrizol Home Accounty 1                                                      | nvesting belp My Financial Path | BSE KIN - Log out          |
|-------------------------------------------------------------------------------|---------------------------------|----------------------------|
| Home / Profile                                                                |                                 | -                          |
| Employment status: Active                                                     | Verify your input is accurate   |                            |
| Personal contact information<br>Personal email address<br>Mobile phone number |                                 | Change Contact Information |

You can now stop the process and access your Empower account ONLY when logged onto the Lubrizol network, or you can register and access your account from any computer with internet access.

If you want to register, you will do so from the Empower landing page. This will allow you to access the Empower site from any computer while NOT logged into the Lubrizol network in the future. This step is not required but is recommended.

To register, continue from the SSO screen or use the external link to access the Empower site. The website for outside access is MyLubrizolRetirement.com.

Step 6: Select "Register"

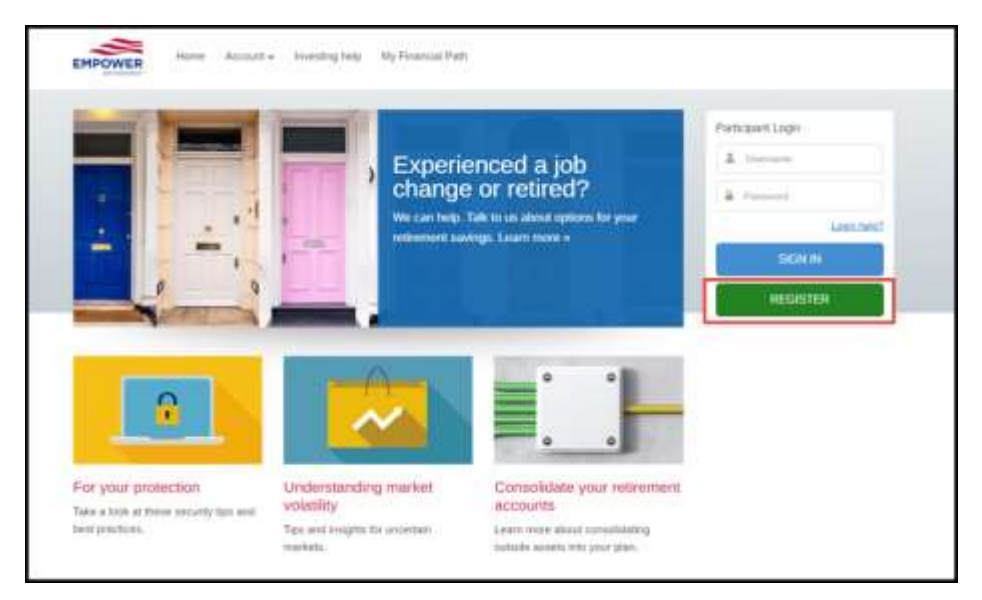

Step 7: Select "I do not have a PIN" and complete the requested five points of authentication. Select "Continue".

Note: If you prefer not to enter your social security number, please access your account at Empower using only the single sign on link above.

Your identity is authenticated based on your access to the Lubrizol network with the SSO link.

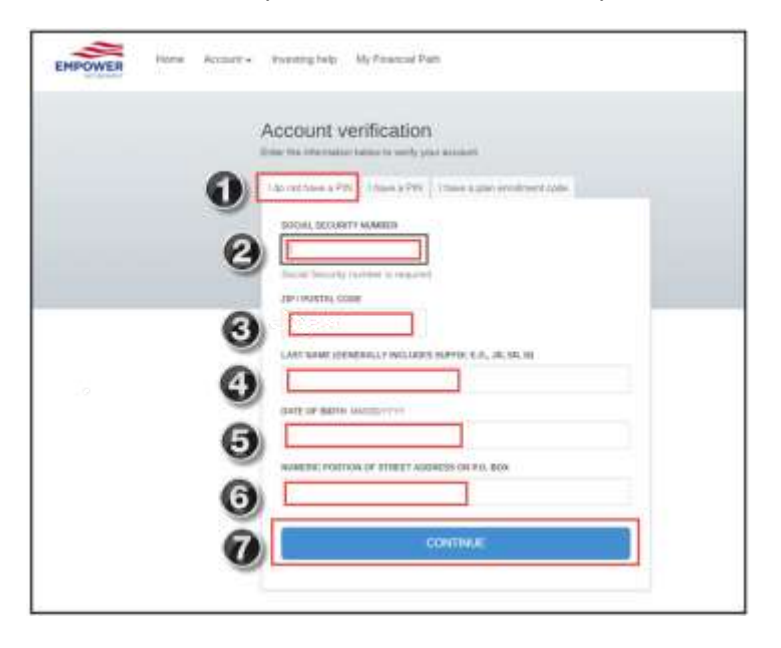

| EMPOWER<br>STITUE HOME Account V Investing help My Financial Path |  |
|-------------------------------------------------------------------|--|
| Create username and password                                      |  |
| PASSWORD                                                          |  |
|                                                                   |  |
| REGISTER                                                          |  |

Step 8: Enter NEW Username/Password. Select "Register"

Step 9: Choose Delivery Method (Personal email or mobile phone) for enhanced security messages.

| To confirm your identity, we will send a verification<br>address listed for your account. | Select drop down menu and select email or te<br>message notification |
|-------------------------------------------------------------------------------------------|----------------------------------------------------------------------|
| WHERE SHOULD WE SEND YOUR CODE?                                                           |                                                                      |
| Choose delivery method                                                                    | Ĵ                                                                    |
| Already have a con                                                                        | de?                                                                  |
| SEND ME A CO                                                                              | DE                                                                   |

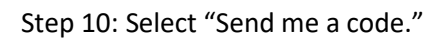

| Home | Account 🗸 | Investing help                                                                                                    | My Financial Path                                                                                                    |                                                                                                    |         |
|------|-----------|----------------------------------------------------------------------------------------------------|----------------------------------------------------------------------------------------------------|----------------------------------------------------------------------------------------------------|---------|
|      |           | Enhanced<br>To confirm your ider<br>address listed for yo                                                                                                  | SECURITY (2 of 3)<br>tity, we will send a verification code t<br>ur account.                                                                                                    | o the phone number or en                                                                                                    | nail    |
|      |           | WHERE SHOULD                                                                                                    | WE SEND YOUR CODE?                                                                                                    |                                                                                                    | •       |
|      |           |                                                                                                    | Already have a code?                                                                                                    |                                                                                                    |         |
|      |           |                                                                                                    | SEND ME A CODE                                                                                                    |                                                                                                    |         |
|      |           | By electing to rece<br>have expressly co<br>Retirement on you<br><u>Notice</u> and that re<br>Retirement nor yo<br>contact us for ass<br>Service may not b | eive your verification code by text you are o<br>nsented to receive a text message of your<br>ir mobile phone. You acknowledge, unders<br>ceipt of your text message may be delayed<br>ur carrier is liable for any delays or failure t<br>stance. Message and data rates may apply<br>e available on all carriers. See your carrier | pting in for a one-time alert an<br>verification code from Empower<br>and and agree to the <u>Privacy</u><br>and that neither Empower<br>o deliver. Text HELP to 69675<br>through your service carrier.<br>agreement for details. | d<br>Fr |

Step 11: Enter Verification code on next screen. Check "Remember this Device" to prevent future verification codes. Not recommended for shared devices. Select "Sign In".

| EMPOWER | YOUR RETIREMENT PLAN                                                               | Fund Information | Plan Sponsor Center | Log out |
|---------|------------------------------------------------------------------------------------|------------------|---------------------|---------|
|         | Enter verification code sent to email or mobile p<br>Empower                       | bhone from       |                     |         |
|         | VERIFICATION CODE                                                                  |                  |                     |         |
|         | Remember this device (not recommended for public device)  Didn't receive the code? |                  |                     |         |
|         | SIGN IN                                                                            |                  |                     |         |
| 7       |                                                                                    |                  |                     |         |

| wiy main Distance |                    |                                       | e                                |
|-------------------|--------------------|---------------------------------------|----------------------------------|
|                   | PLAN               | The Lubrizol Corporation Emplo        | yees' Profit Sharing and Savings |
|                   | CONTRIBUTION RATE  |                                       |                                  |
|                   | INVESTMENT OPTIONS | 15%<br>20%<br>5%<br>20%<br>36%<br>100 |                                  |
| My Beneficiaries  |                    |                                       |                                  |
| DOMARY            |                    | TYPE                                  | ALLOCATION                       |
| -P PUMPART        |                    |                                       |                                  |

Step 12: Review Plan Details including investment options and beneficiary.

Step 13: Decide to use e-delivery, check box for yes. Choose preferred email. Select "Continue to My Account".

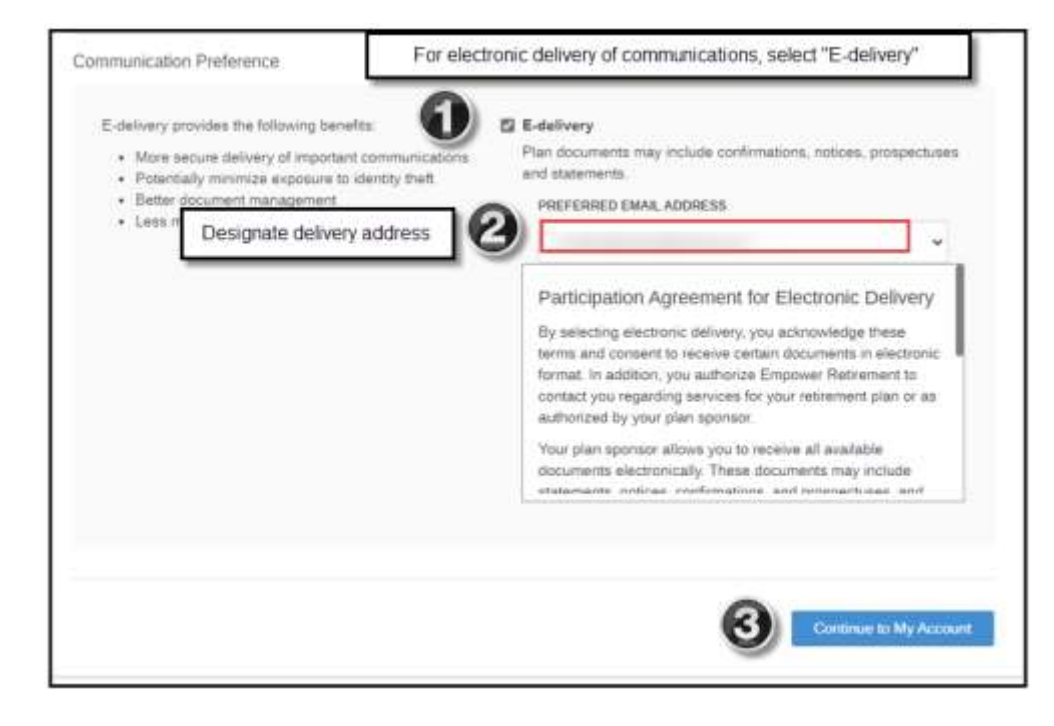